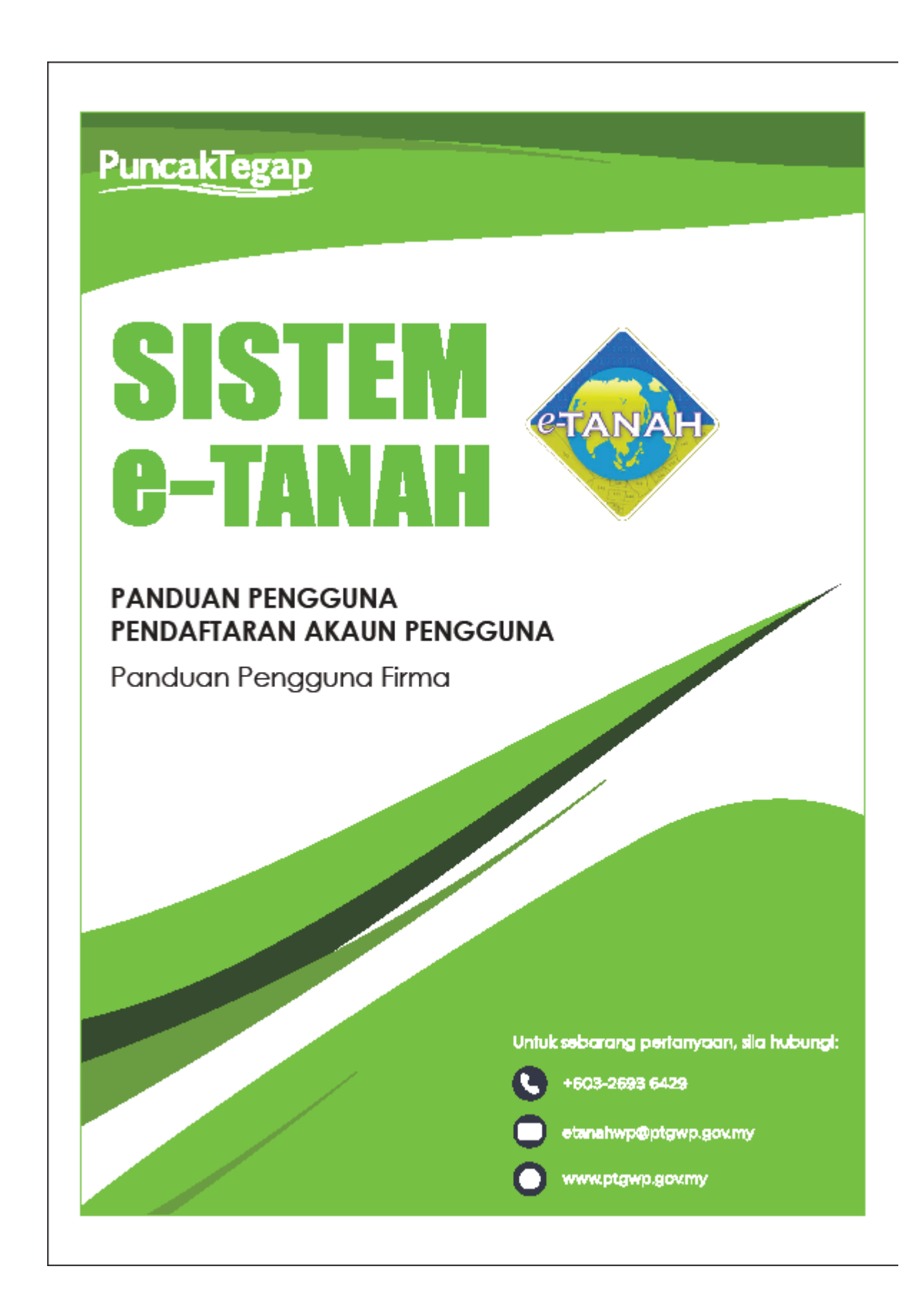

## PENDAFTARAN AKAUN PENGGUNA - FIRMA GUAMAN

Untuk mendaftar Akaun Pengguna, lawat laman web <u>www.ptgwp.gov.my</u> dan klik portal Awam e-Tanah.

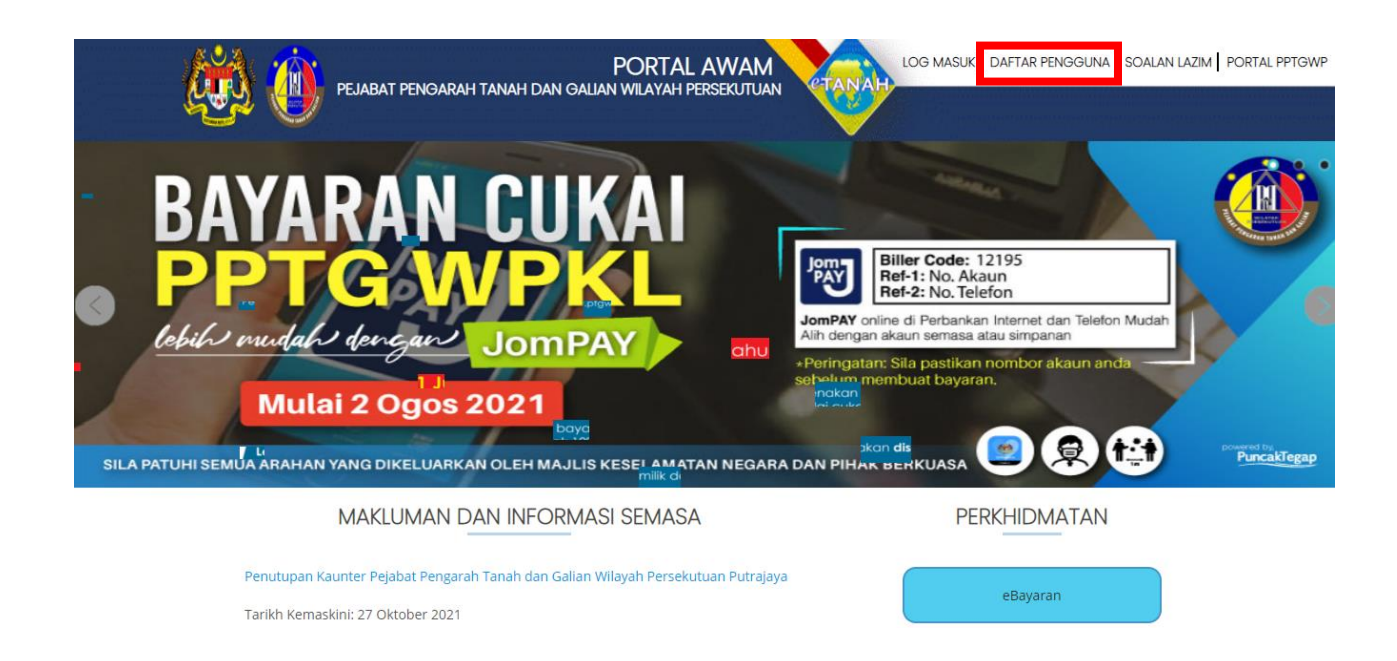

• Klik butang **DAFTAR PENGGUNA** untuk mendaftar akaun pengguna baru bagi mendapatkan ID Pengguna dan Kata Laluan.

| Perhatian                                                                                                    |
|----------------------------------------------------------------------------------------------------|
| "Perhatian: Jika firma guaman telah berdaftar dengan PPTG WP dan mempunyai Kod Firma Guaman, sila isi<br>borang yang telah dihantar melalui emel atau muat turun borang dari portal <u>www.ptgwp.gov.my</u> bagi<br>mendapatkan nama pengguna dan kata laluan untuk log masuk ke portal awam e-Tanah. Hanya firma guaman<br>yang belum berdaftar dengan PPTG WP sahaja dibenarkan memohon akaun secara online. |
| Sila hubungi pihak Meja Bantuan Portal Awam e-Tanah di talian 03-2693 6429 untuk sebarang pertanyaan.<br>Harap maklum."                                                                                                    |
| Tutup                                                                                                    |

• Dalam tab Jenis Menu, pilih Firma Guaman.

| Pendaftaran Pengguna Awam             |                   |                                           |                               |                                                 |  |  |  |  |
|---------------------------------------|-------------------|-------------------------------------------|-------------------------------|-------------------------------------------------|--|--|--|--|
| Arahan :<br>1) Lengkapkan borang Pend | Medan Wajib Diisi |                                           |                               |                                                 |  |  |  |  |
| Maklumat Akaun                        |                   |                                           |                               |                                                 |  |  |  |  |
| Jenis Akaun                           | :                 | Individu 👻                                |                               |                                                 |  |  |  |  |
| Alamat E-mel                          | -                 | - Sila Pilih -<br>Juruukur Berlesen (JUB) | Alamat emel akan digunakan si | sbagai Nama Pengguna                            |  |  |  |  |
| Maklumat Pengguna                     |                   | Syarikat<br>Pertubuhan / Koperasi         |                               |                                                 |  |  |  |  |
| Nama Penuh                            | - :               | Firma Guaman                              |                               | * Masukkan nama seperti di dalam Kad Pengenalan |  |  |  |  |
| Warganegara                           | - :               | Individu                                  |                               |                                                 |  |  |  |  |
| Jenis/Nombor Pengenalan               | - :               | - Sila Pilih -                            | -                             |                                                 |  |  |  |  |
| Alamat Berdaftar                      | 1                 |                                           |                               |                                                 |  |  |  |  |
|                                       | :                 |                                           |                               |                                                 |  |  |  |  |
|                                       | :                 |                                           |                               |                                                 |  |  |  |  |
|                                       | :                 |                                           |                               |                                                 |  |  |  |  |
| Poskod                                | - :               |                                           |                               |                                                 |  |  |  |  |
| Negara                                | - :               | Malaysia 💌                                |                               |                                                 |  |  |  |  |
| Negeri                                | - :               | *                                         |                               |                                                 |  |  |  |  |

- Pastikan alamat emel yang diberi adalah sah dan aktif.
- Lengkapkan semua maklumat yang diperlukan, muatnaik dokumen yang diperlukan.
- Pastikan dokumen yang lengkap dimuatnaik iaitu :
  - Surat Pengesahan Firma dari Majlis Peguam Negara

| Muat Naik Dokumen |      |                                                  |          |                            |  |  |  |
|-------------------|------|--------------------------------------------------|----------|----------------------------|--|--|--|
|                   | Bil. | Nama Dokumen                                     | Lampiran | Fail                       |  |  |  |
|                   | 1    | Surat Pengesahan Firma dari Majlis Peguam Negara | •        | Tiada rekod yang dijumpai. |  |  |  |

- Lengkapkan kedua-dua Soalan Keselamatan yang disediakan dan jawapan anda. Soalan keselamatan ini akan digunakan untuk verifikasi akaun anda pada masa hadapan.
- Klik kotak Pengesahan dan klik butang Daftar.

| Soalan Keselamatan                                                                                                    |     |  |  |
|----------------------------------------------------------------------------------------------------|-----|--|--|
| Soalan Keselamatan 1                                                                                                    | · · |  |  |
| Jawapan Keselamatan 1                                                                                                    |     |  |  |
| Soalan Keselamatan 2                                                                                                    |     |  |  |
| Jawapan Keselamatan 2                                                                                                    |     |  |  |
| Pengesahan                                                                                                    |     |  |  |
| Dengan ini saya mengakui bahawa maklumat yang dinyatakan adalah benar. Pihak Pejabat Tanah Dan Galian Wilayah Persekutuan berhak untuk membatalkan permohonan ini sekiranya terdapat maklumat palsu dan tidak benar. Semua salinan hendaklah diakui sah (CTC) oleh Peguam/SSM/Pesuruhjaya Sumpah/Pegawai Awam/Mahkamah/Pegawai Gred Profesional dii. |     |  |  |

- Semak emel yang didaftarkan dan klik *link* dalam email tersebut untuk pengesahan.
- Satu lagi emel maklumbalas daripada PPTG terdekat yang dipilih akan dihantar untuk hadir ke kaunter membuat pengesahan biometric.
- Setelah pengesahan biometrik dibuat, satu email notifikasi ID Pengguna dan Kata Laluan akan dihantar kepada pengguna.

 Pengguna boleh mula menggunakan perkhidmatan atas talian dengan melawat laman web <u>www.ptgwp.gov.my</u>. Klik Portal Awam e-Tanah dan isi ID Pengguna dan Kata Laluan yang diberi.